## **INTERNET EXPLORER İÇİN PROXY AYARLARI**

**1.** Explorer açılır sırasıyla "Araçlar" "İnternet Seçenekleri" ne tıklayınız.

|    | Bağlantı Sorunlarını Tanıla     |     |
|----|---------------------------------|-----|
|    | Son Gözatma Oturumunu Yeniden A | ç   |
| 1  | Açılır Pencere Engelleyicisi    | i   |
| रप | Eklentileri Yönet               |     |
| •  | Çevrimdışı Çalış                |     |
|    | Uyumluluk Görünümü              |     |
|    | Uyumluluk Görünümü Ayarları     |     |
| 2  | Tam Ekran                       | F11 |
|    | Araç çubukları                  | Ì   |
|    | Gezgin Çubukları                | 1   |
|    | Geliştirici Araçları            | F12 |
|    | Önerilen Siteler                |     |
|    | OneNote Bağlantılı Notları      |     |
|    | Lync Aramak İçin Tıklat         |     |
|    | OneNote'a Gönder                |     |
| 2  | Internet Seçenekleri            |     |

2. Aşağıdaki gibi bir pencere gelir, sırasıyla üstte "Bağlantılar" sekmesine giriliniz ve hemen aynı sekmenin sağ alt tarafındaki "Yerel Ağ Ayarları" tuşuna basınız.

| nei Guveniik Giziliik Tičerik pagianular Prog                                                                         |                   |
|----------------------------------------------------------------------------------------------------|-------------------|
| Bir Internet bağlantısı kurmak için Kur'u<br>tıklatın.<br>Çevirmeli ve Sanal Özel Ağ ayarları                         | Kur               |
|                                                                                                    | Ekle              |
|                                                                                                    | VPN Ekle          |
|                                                                                                    | Kaldir            |
| Bir bağlantı için proxy sunucu yapılandırmanız<br>gerekirse Ayarlar'ı seçin.                                          | Ayarlar           |
| ④ Asla bağlantı numarası çevirme                                                                                      |                   |
| 🔘 Ağ bağlantısı yoksa bağlantı numarası çevir                                                                         |                   |
| 🔘 Her zaman varsayılan bağlantımı çevir                                                                               | S2                |
| Varsayılan: Yok                                                                                                    | Varsayılan Yap    |
| Yerel Ağ (LAN) Ayarları                                                                                               |                   |
| Yerel Ağ Ayarları çevirmeli bağlantılarda geçerli<br>değildir. Çevirmeli ayarları için yukarıdaki Ayarlar'ı<br>seçin. | Yerel Ağ Ayarları |
|                                                                                                    |                   |

1

## **INTERNET EXPLORER İÇİN PROXY AYARLARI**

 Açılan pencerede "Proxy Sunucusu" bölümündeki ilk kutucuğu işaretleyiniz daha sonra sırasıyla "Adres" kısmına "193.140.240.110" ve "B.Nok:" "8000" yazınız." Tamam" tuşlarına basarak bu pencereleri ve Explorer ı kapatıp tekrar açınız.

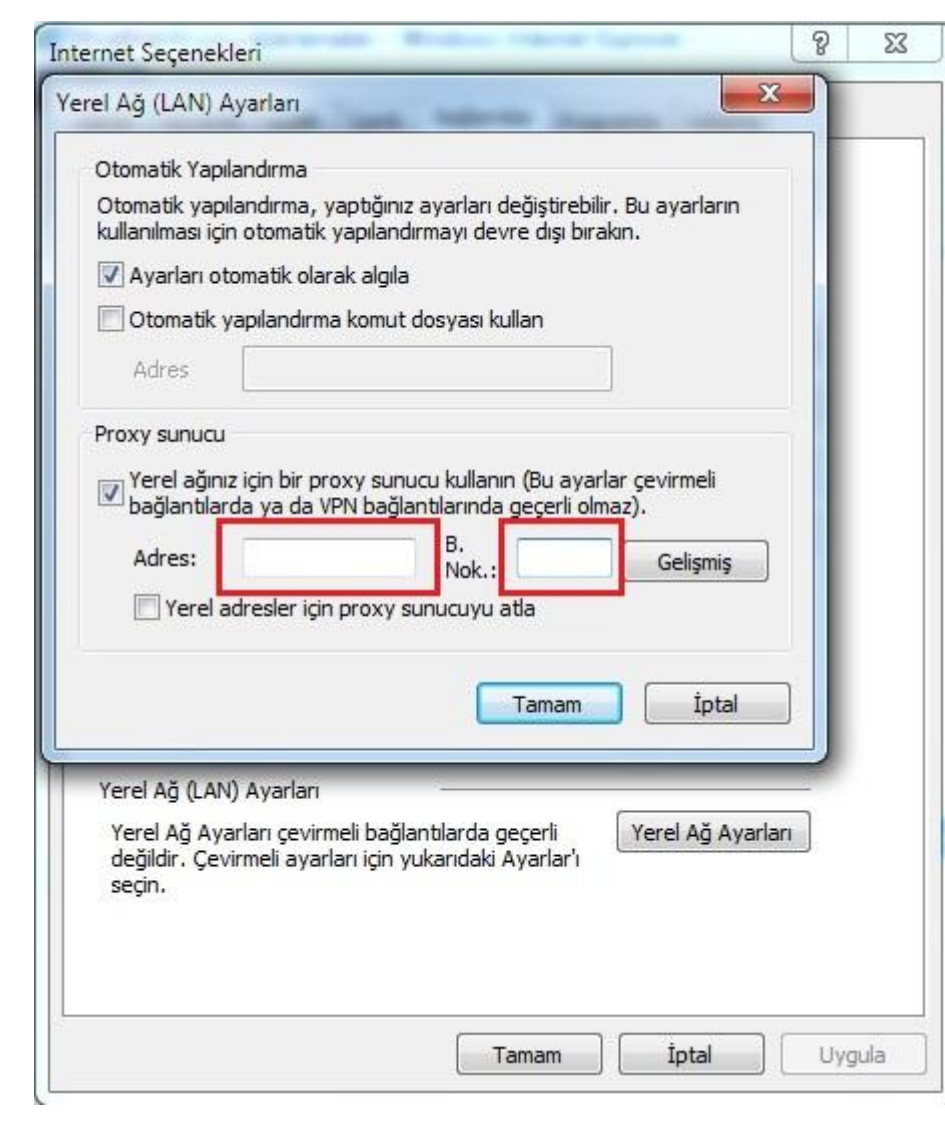

| Internet Seçenekleri                                                                                                    | ?   | ×    |
|----------------------------------------------------------------------------------------------------|-----|------|
| Yerel Ağ (LAN) Ayarları                                                                                                    |     |      |
| Otomatik Yapılandırma<br>Otomatik yapılandırma, yaptığınız ayarları değiştirebilir. Bu ayarların<br>kullanılması için otomatik yapılandırmayı devre dışı bırakın.<br>Ayarları otomatik olarak algıla<br>Otomatik yapılandırma komut dosyası kullan<br>Adres<br>Proxy sunucu<br>Yerel ağınız için bir proxy sunucu kullanın (Bu ayarlar çevirmeli<br>bağlantılarda ya da VPN bağlantılarında geçerli olmaz).<br>Adres: 193.140.240.11<br>B. 8000<br>Gelişmiş<br>Yerel adresler için proxy sunucuyu atla |     |      |
| Tamam İptal                                                                                                    |     |      |
| Yerel Ağ (LAN) Ayarları<br>Yerel Ağ Ayarları çevirmeli bağlantılarda geçerli<br>değildir. Çevirmeli ayarları için yukarıdaki Ayarlar'ı<br>seçin.                                                                                                    |     |      |
| Tamam İptal                                                                                                    | Uyç | jula |

2

## **INTERNET EXPLORER İÇİN PROXY AYARLARI**

4. Bundan sonra Explorer ilk açıldığında aşağıdaki gibi bir kullanıcı ve parola giriş ekranı gelir. Sistemin size verdiği kullanıcı adı ve parolayı kullanarak bu sisteme dâhil olabilirsiniz.

| Varia Bu cupuv                                 |                                                                                                    |
|------------------------------------------------|----------------------------------------------------------------------------------------------------|
| san, od sund<br>skilde gönderi<br>oğrulaması). | u, kullanıcı adınızın ve parolanızın güvenli olmayan bir<br>İmesini istiyor (güvenli bir bağlantı olmadan temel kiml |
|                                                | Kullanıcı Adı                                                                                                    |
|                                                | Parola                                                                                                    |
|                                                | 🦳 Kimlik bilgilerimi anımsa                                                                                          |